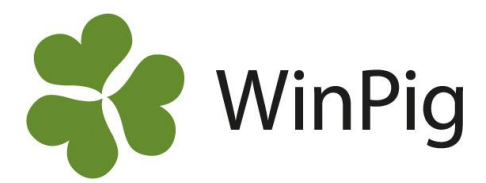

## Använda filter i analyser

Man kan filtrera i sina analyser i WinPig, till exempel på lokal i Effektanalys – Grisning. Man lägger då in filterraden i analysen och filtrerar på samma sätt som i andra delar av programmet.

## Gör så här:

Ta fram analysen och klickar därefter på *Layoutinställningar*. Gå därefter in under *Filter och sortering* och kryssar i rutan som heter *visa filterrad*.

| -                              | _                          |          | Layout Installning | gar: Pigvision:Gri | Isning:Lokai                   | ×                 |
|--------------------------------|----------------------------|----------|--------------------|--------------------|--------------------------------|-------------------|
| Berä                           | kna                        | Oppen    | Kolumner Decimaler | Filter o sortering | Funktion och utseende Skriv ut | Specialfunktioner |
| Period                         | ~                          | Gruppera |                    |                    |                                |                   |
| Ingen                          | ~                          | Grisnir  | Filter             |                    |                                |                   |
| Start datum                    |                            | Grisnin  |                    |                    |                                |                   |
| 1/ 1/2022                      |                            |          |                    | Behall             | Aktivera aktuelit filter       |                   |
| Till datum                     |                            | Grienie  | Lás filterrad      | d                  |                                |                   |
| 5/10/2022                      |                            | Andel    | 🗹 Visa filterra    | id                 |                                |                   |
| erākning kulla                 | r                          | Lev fö   |                    |                    |                                |                   |
| Hela kullar                    | ~                          | Dödföd   | Sortering          |                    |                                |                   |
| Händelse i perioden            |                            | Svartfo  |                    |                    |                                |                   |
|                                |                            | Svagfö   | Spara              | Behåll             | Aktivera aktuell sortering     |                   |
| Grisning/Kast                  | ning 🗸                     | KULLRES  | Lås sorterir       | ng                 |                                |                   |
| iruppera efter                 |                            | Avvänj   |                    |                    |                                |                   |
| Grisning.Loka                  |                            | Avvanc   |                    |                    |                                |                   |
| Grisning.Meda<br>Grisning.Veck | ning.Medarbetare.Initialer |          |                    |                    |                                |                   |
| D                              |                            | Dödlig   |                    |                    |                                |                   |
|                                |                            | PRODUK   |                    |                    |                                |                   |
|                                |                            | Dr.dag   |                    |                    |                                |                   |
| Hytta upp                      | Alternativ                 | Digivni  |                    |                    |                                |                   |
| Flytta ner                     | Ändra                      |          |                    |                    |                                |                   |
| egränsningar                   |                            |          |                    |                    |                                |                   |
|                                |                            |          |                    |                    |                                |                   |
|                                |                            |          |                    |                    |                                |                   |
|                                |                            |          |                    |                    | OK                             | Avbryt            |

Klicka därefter på OK. Kör analysen igen och nu ser du en grönfilterrad. Skriv in det du vill sortera på eller söka fram. I exemplet nedan filtreras på resultat för de lokaler som innehåller BB i lokalnamnet.

| Oppen                          |      | ¢ | 申   | 申    | ¢    | ¢    | ¢    | 申    | ¢    | 申    | 申    | 申    | ¢      | 申      | ¢      |
|--------------------------------|------|---|-----|------|------|------|------|------|------|------|------|------|--------|--------|--------|
| Gruppera efter                 |      | 1 |     |      |      |      |      |      |      |      |      |      |        |        |        |
| Grisning.Lokal                 | "bb" |   | Bet | Sin1 | Sin2 | Sin3 | Sin4 | Sin5 | Sin6 | Sin7 | Sin8 | Sin9 | BB2:17 | BB2:37 | BB3:23 |
| Grisning.Medarbetare.Initialer |      | • |     |      |      |      |      |      |      |      |      |      |        |        |        |
| Grisning.Veckodag              |      |   |     |      |      |      |      |      |      |      |      |      |        |        |        |
| KULLRESULTAT - GRISNING        |      |   |     |      |      |      |      |      |      |      |      |      |        |        |        |

Om man därefter vill spara sitt filter så att det alltid finns kvar när man gör den analysen så går man återigen in på Layoutinställningar – Filter och sortering. Där klickar man i *Spara* under filter och därefter trycker man på OK. Då kommer filtret dyka upp varje gång analysen körs!

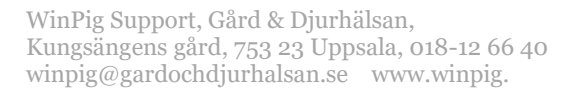

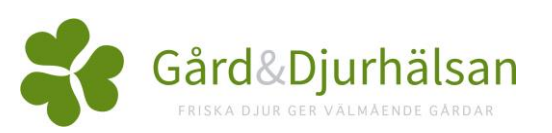

|          | Luyou        | - motorming   | gui. rig vision.on | Shing.cokur             |          |                   | ~    |
|----------|--------------|---------------|--------------------|-------------------------|----------|-------------------|------|
| Oppen    | Kolumner     | Decimaler     | Filter o sortering | Funktion och utseende   | Skriv ut | Specialfunktioner |      |
| Gruppera |              |               |                    |                         |          |                   |      |
| Grisnir  | Filter       | /             |                    |                         |          |                   |      |
| Grisnir  |              |               |                    |                         |          |                   |      |
| Grisnir  | $\checkmark$ | Spara         | Behåll             | Aktivera aktuellt filte | er       |                   |      |
| KULLRES  |              | Lås filterrad | d                  |                         |          |                   |      |
| Grisnir  |              | Visa filterra | d                  |                         |          |                   |      |
| Andel a  | _            |               |                    |                         |          |                   |      |
| Lev fö   | <b>6</b>     |               |                    |                         |          |                   |      |
| Dödföd   | Sortering    |               |                    |                         |          |                   |      |
| Svartfo  | _            |               | D L IS             | AL                      |          |                   |      |
| Svagfö   |              | Spara         | Behall             | Aktivera aktuell sorte  | nng      |                   |      |
| KULLRES  |              | Lås sorterir  | ng                 |                         |          |                   |      |
| Avvänj   |              |               |                    |                         |          |                   |      |
| Avvand   |              |               |                    |                         |          |                   |      |
| Avvand   |              |               |                    |                         |          |                   |      |
| Dödligl  |              |               |                    |                         |          |                   |      |
| PRODUK   |              |               |                    |                         |          |                   |      |
| Dr.dag   |              |               |                    |                         |          |                   |      |
| Digivni  |              |               |                    | 1                       |          |                   |      |
|          |              |               |                    |                         |          |                   |      |
|          |              |               |                    |                         |          |                   |      |
|          |              |               |                    |                         | 252      |                   |      |
|          |              |               |                    |                         |          |                   |      |
|          |              |               |                    |                         | OK       | Av                | hovt |
|          |              |               |                    |                         | 0.11     |                   |      |